## Modalità di prenotazione alle lezioni di Architettura

nella sezione Progetto Orientamento della tua pagina Apply@polito, potrai prenotarti alle lezioni di interesse seguendo la procedura indicata:

- cliccare il pulsante "Calendario lezioni in remoto"
- scegliere "Prenotazioni lezioni di Architettura"
- selezionare il pulsante denominato "TOOL Prenotazioni"
- cliccare "Lezioni del Progetto Orientamento". Si aprirà un calendario che propone tutte le lezioni prenotabili, a partire dalla prima che sarà il 4 dicembre. Sarà possibile prenotare una sola lezione per volta, entro specifiche scadenze (come da file allegato) ciò implica che per prenotare l'incontro successivo, occorrerà svolgere la prima lezione scelta.

Attraverso la procedura di cui ai punti precedenti, è altresì possibile disdire la prenotazione per qualsivoglia motivo, rispettando le scadenze previste. Si sottolinea l'importanza della disdetta, che consente di favorire la partecipazione di altri/e studenti/studentesse interessati/e.

Una volta prenotata la lezione, gli studenti e le studentesse riceveranno una email di conferma e avranno la possibilità di effettuare il test di connettività attraverso apposito pulsante disponibile sulla propria pagina personale di Apply, dove il giorno della lezione, un pulsante analogo darà accesso alla Virtual Classroom della lezione effettiva.

Vi informiamo che analoga comunicazione verrà inviata a coloro che in sede di iscrizione hanno scelto Architettura come lezione di interesse.